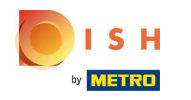

# • Kliknij pod RESTAURACJA na Lokalizacje .

| Dashboard          |                             |                                | · · · · · · · · · · · · · · · · · · · |
|--------------------|-----------------------------|--------------------------------|---------------------------------------|
| DASHBOARD          |                             |                                |                                       |
| 🗃 RESTAURANT 🗸 🗸   |                             |                                |                                       |
| Locations          | Total Orders<br>O           | Total Pick-up Orders<br>€ 0.00 | Total Sales<br>€ 0.00                 |
| Legal Information  |                             |                                |                                       |
| ti kitchen <       |                             |                                |                                       |
| ⊯ SALES <          | Total Delivery Orders       | Total Orders Completed         | Total Lost Sales                      |
| 🗠 MARKETING <      | € 0.00                      | 0                              | € 0.00                                |
| ⊕ LOCALISATION <   | Reports Chart               |                                |                                       |
| ✗ TOOLS <          |                             |                                | July 19, 2022 - August 17, 2022 -     |
| ersion : 71c51aa5a |                             | Orders                         |                                       |
|                    | 1                           |                                |                                       |
|                    |                             |                                |                                       |
|                    |                             |                                |                                       |
|                    |                             |                                |                                       |
|                    |                             |                                |                                       |
|                    |                             |                                |                                       |
|                    |                             |                                |                                       |
|                    |                             |                                |                                       |
|                    |                             |                                |                                       |
|                    |                             |                                |                                       |
|                    |                             |                                |                                       |
|                    |                             |                                |                                       |
|                    |                             | hi 20 hi 21 Aug 2 Aug 4 Aug 2  |                                       |
|                    | Jul 21 Jul 23 Jul 25 Jul 27 | Jurza Jurzi Augiz Augie Augi6  | Aug o Aug 10 Aug 12 Aug 14 Aug 16     |
|                    |                             |                                |                                       |

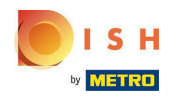

## • Kliknij ikonę ołówka .

| Locations          |     |         |                       |            |                |               |          |                                                   | =                                    | 0  |
|--------------------|-----|---------|-----------------------|------------|----------------|---------------|----------|---------------------------------------------------|--------------------------------------|----|
| DASHBOARD          |     | Downloa | d CSV list            |            |                |               |          |                                                   |                                      | ۲  |
| RESTAURANT         | × C |         | NAME                  | CITY       | OFFER DELIVERY | OFFER PICK-UP | STATUS   | LINK                                              |                                      | =  |
| Locations          |     | 1       | lestaurant Pico Bello | Düsseldorf | Enabled        | Enabled       | Disabled | https://pico-bello.order.acc.app.hd.digital/menus |                                      |    |
| Legal Information  |     | _       | •                     |            |                |               |          |                                                   |                                      |    |
| M KITCHEN          | <   |         |                       |            |                |               |          |                                                   |                                      |    |
| 🖬 SALES            | <   |         |                       |            |                |               |          |                                                   |                                      |    |
| MARKETING          | < . |         |                       |            |                |               |          |                                                   |                                      |    |
| LOCALISATION       | < 1 |         |                       |            |                |               |          |                                                   |                                      |    |
| 🖌 TOOLS            | < 1 |         |                       |            |                |               |          |                                                   |                                      |    |
| ersion - 71c61#a5a |     |         |                       |            |                |               |          |                                                   |                                      |    |
|                    |     |         |                       |            |                |               |          |                                                   |                                      |    |
|                    |     |         |                       |            |                |               |          |                                                   |                                      |    |
|                    |     |         |                       |            |                |               |          |                                                   |                                      |    |
|                    |     |         |                       |            |                |               |          |                                                   |                                      |    |
|                    |     |         |                       |            |                |               |          |                                                   |                                      |    |
|                    |     |         |                       |            |                |               |          |                                                   |                                      |    |
|                    |     |         |                       |            |                |               |          |                                                   |                                      |    |
|                    |     |         |                       |            |                |               |          |                                                   |                                      |    |
|                    |     |         |                       |            |                |               |          |                                                   |                                      |    |
|                    |     |         |                       |            |                |               |          |                                                   | Privacy Settings   FAQ   New Feature | 15 |

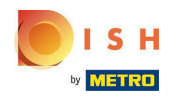

Miknij Płatności .

| E Location Edit    |                                                                                           | = 0                                                                                        |
|--------------------|-------------------------------------------------------------------------------------------|--------------------------------------------------------------------------------------------|
| 🔁 DASHBOARD        | Save Save & Close                                                                         |                                                                                            |
| 🖬 RESTAURANT 🗸 🗸   | Location Order Settings Opening Hours Payments Delivery                                   |                                                                                            |
| Locations          | Name of the Restaurant                                                                    |                                                                                            |
| Legal Information  | Restaurant Pico Bello                                                                     |                                                                                            |
| 🕈 KITCHEN <        | Email                                                                                     | Telephone                                                                                  |
| ⊯ SALES <          | janedoetest@test.com                                                                      | +4912312313                                                                                |
| 🗠 MARKETING 🧹      |                                                                                           | Logo                                                                                       |
| LOCALISATION <     |                                                                                           | Select a logo for this location.                                                           |
| بر<br>۲ools <      | Header image                                                                              | Webshop Status                                                                             |
| erixon - 716518858 | Select an image for your location that is displayed in the header of your DISH Order page | Disabled If your webshop is open, customers can see it and are able to place online orders |
|                    |                                                                                           | Address 1                                                                                  |
|                    |                                                                                           | Metro-Straße 1                                                                             |
|                    | Address 2                                                                                 | City                                                                                       |
|                    |                                                                                           | Düsseldorf                                                                                 |
|                    | State                                                                                     | Postcode                                                                                   |
|                    | Nordrhein-Westfalen                                                                       | 40235                                                                                      |
|                    | Country                                                                                   |                                                                                            |
|                    | Germany *                                                                                 |                                                                                            |
|                    |                                                                                           |                                                                                            |
|                    |                                                                                           | Privacy Settings   FAQ   New Features                                                      |

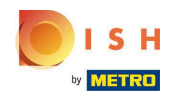

# • W podświetlonej sekcji możesz włączyć/wyłączyć podstawowe metody płatności.

| Location Edit        |                                                                                                    | = 0                                                                                                    |
|----------------------|----------------------------------------------------------------------------------------------------|----------------------------------------------------------------------------------------------------|
| 🔁 DASHBOARD          | Location Order Settings Opening Hours Payments                                                                                 | Delivery                                                                                                    |
| 🖶 RESTAURANT 🗸 🗸     | Location Payment methods                                                                                                    |                                                                                                    |
| Locations            | Select the payment(s) available at this location.                                                                              |                                                                                                    |
| Legal Information    | Cash payment<br>Accept cash payments in the restaurant or upon delivery                                                        | 0,00 Max order total. Total order value must be less than this to make this payment method active.                                    |
| Ħ KITCHEN <          |                                                                                                    | Leave it empty or zero for unlimited amount.                                                                                          |
| 별 SALES <            | Card payment in the restaurant<br>Accept card payments in the restaurant                                                       | 0,00 Max order total, Total order value must be less than this to make this payment method active.                                    |
| MARKETING <          |                                                                                                    | Leave it empty or zero for unlimited amount.                                                                                          |
| ⊕ LOCALISATION <     | Card payment upon delivery<br>Accept card payments upon delivery                                                               |                                                                                                    |
| 🖌 TOOLS <            | PayPal Direct<br>Accept PayPal online payments on your webshop                                                                 |                                                                                                    |
| ension - 71c61ta5a - | DISH Order payment integrations                                                                                                |                                                                                                    |
|                      | DISH Order allows official online payment integrations.<br>Please, start the onboarding processes and select all the payment m | sthods your want to offer.                                                                                                    |
|                      | srive Online Payment                                                                                                    |                                                                                                    |
|                      | Start Onboarding                                                                                                    |                                                                                                    |
|                      | Online Payment<br>HD pay Accept credit card payments using Stripe                                                              | Min order total, Total order value must reach before this payment method becomes active. Leave it empty or zero for unlimited amount. |
|                      | P Online Payment                                                                                                    |                                                                                                    |
|                      | Start Onboarding                                                                                                    |                                                                                                    |
|                      | Paypal Online Payment using HD Pay                                                                                             | Min order total, Total order value must reach before this payment method becomes active. Leave it empty or zero for unlimited amount. |
|                      |                                                                                                    |                                                                                                    |

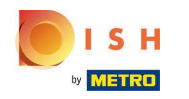

Aby zintegrować płatności online jako metodę płatności, kliknij Rozpocznij wdrażanie .

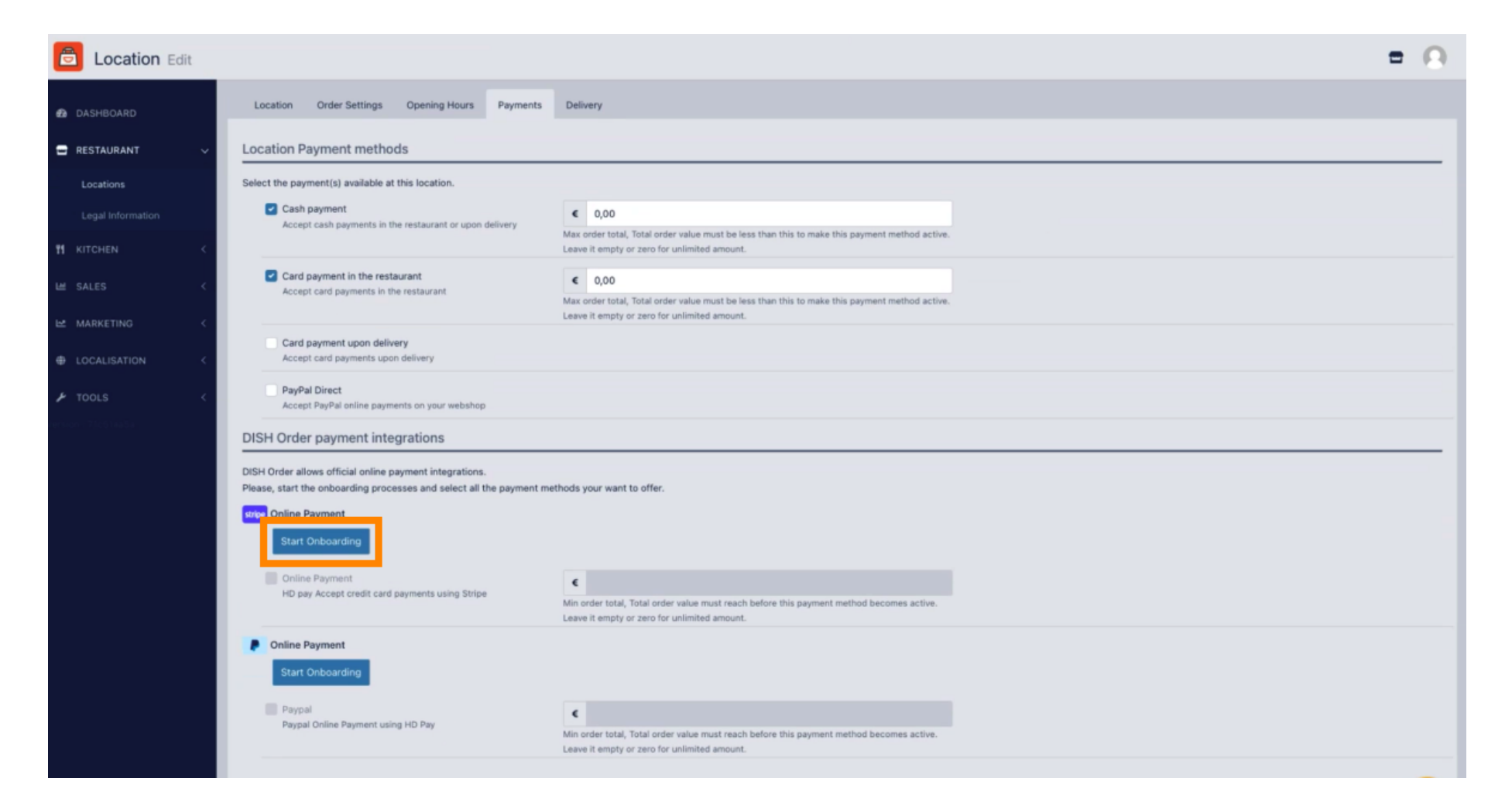

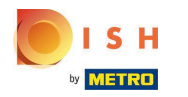

### • Wybierz rodzaj swojej firmy i kliknij Kontynuuj .

| 👩 Dish Order                                                   |                                                                |
|----------------------------------------------------------------|----------------------------------------------------------------|
| Dish Order partners with Stripe for secure financial services. | About your business<br>Select a legal entity for your company. |
| ← Return to Dish Order                                         | Type of business Einzelunternehmen / Natürliche Person         |
|                                                                | Continue →                                                     |
|                                                                | Save for later                                                 |
|                                                                |                                                                |
|                                                                |                                                                |
|                                                                |                                                                |
|                                                                |                                                                |
|                                                                |                                                                |
| Powered by <b>Stripe</b> (1)<br>Terms                          |                                                                |
| English (GB) ¢                                                 |                                                                |

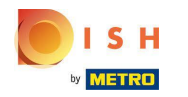

• Wprowadź swoje dane osoboweikliknij Kontynuuj .

| 😁 Dish Order                                                   | Progress saved                                                                           |
|----------------------------------------------------------------|------------------------------------------------------------------------------------------|
| Dish Order partners with Stripe for secure financial services. | Verify your personal details<br>Stripe collects this information to verify your identity |
| ← Return to Dish Order                                         | Your legal name                                                                          |
|                                                                | First name                                                                               |
|                                                                | Last name                                                                                |
|                                                                | Email address                                                                            |
|                                                                | you@example.com                                                                          |
|                                                                | Date of birth                                                                            |
|                                                                | DD / MM / YYYY                                                                           |
|                                                                | Home address                                                                             |
|                                                                | Germany                                                                                  |
|                                                                | Address line 1                                                                           |
|                                                                | Address line 2                                                                           |
| Powered by stripe                                              | Postal code                                                                              |
| Terms                                                          | City                                                                                     |
| Privacy                                                        |                                                                                          |
| English (GB) ≎                                                 | Phone number                                                                             |
| Contact Dish Order for support                                 | <b>+49</b> 30 123456                                                                     |

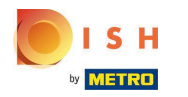

### • Wybierz swoją branżę i kliknij Kontynuuj .

| Dish Order partners with Stripe<br>for secure financial services. | Professional details<br>Tell us a few details about how you earn money with<br>Dish Order. |
|-------------------------------------------------------------------|--------------------------------------------------------------------------------------------|
|                                                                   | Please select your industry \$                                                             |
|                                                                   | Continue →                                                                                 |
|                                                                   | Save for later                                                                             |
|                                                                   |                                                                                            |
|                                                                   |                                                                                            |
| owered by <b>stripe</b> ①                                         |                                                                                            |

English (GB) 🗘

Contact Dish Order for support

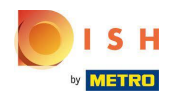

#### Sprawdź swoje daneikliknij Prześlij .

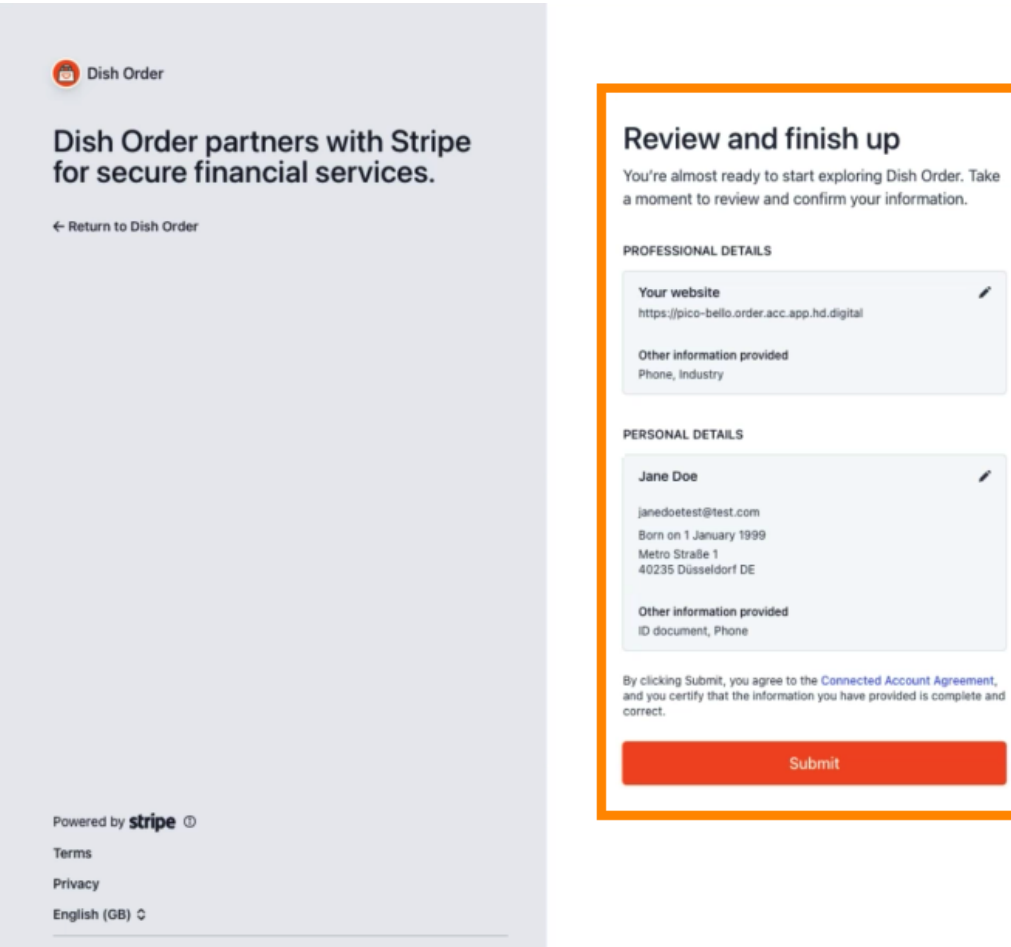

Contact Dish Order for support

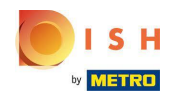

• Wybierz żądany okres wypłaty , wprowadź swój IBAN , zaakceptuj warunki i kliknij Prześlij .

|        | SH                               |
|--------|----------------------------------|
| DN     | IBOARDING                        |
| ayout  | Period                           |
| Weekly | ,                                |
| BAN    |                                  |
| DE8937 | 0400440532013000                 |
|        |                                  |
| lac    | cept the conditions listed below |

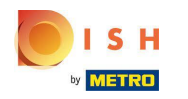

1

1

### Przejrzyj daneikliknij Prześlij.

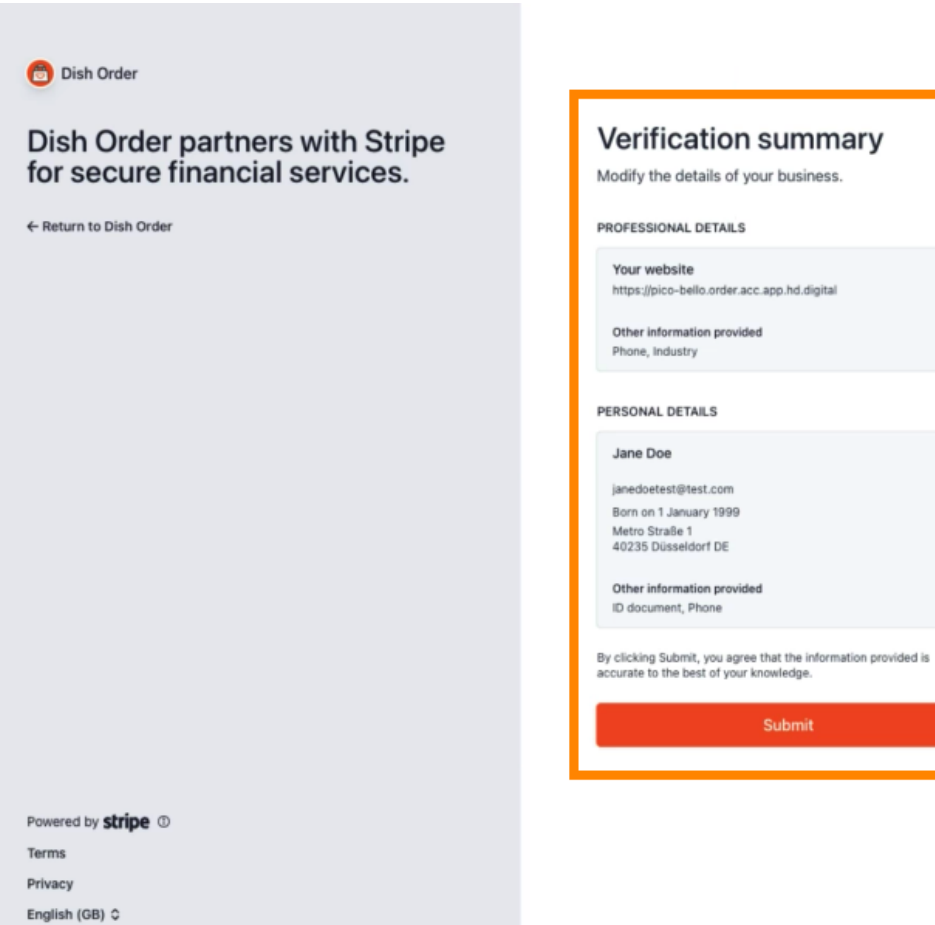

Contact Dish Order for support

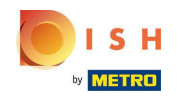

() Pomyślnie zintegrowałeś płatność online z zamówieniem DISH.

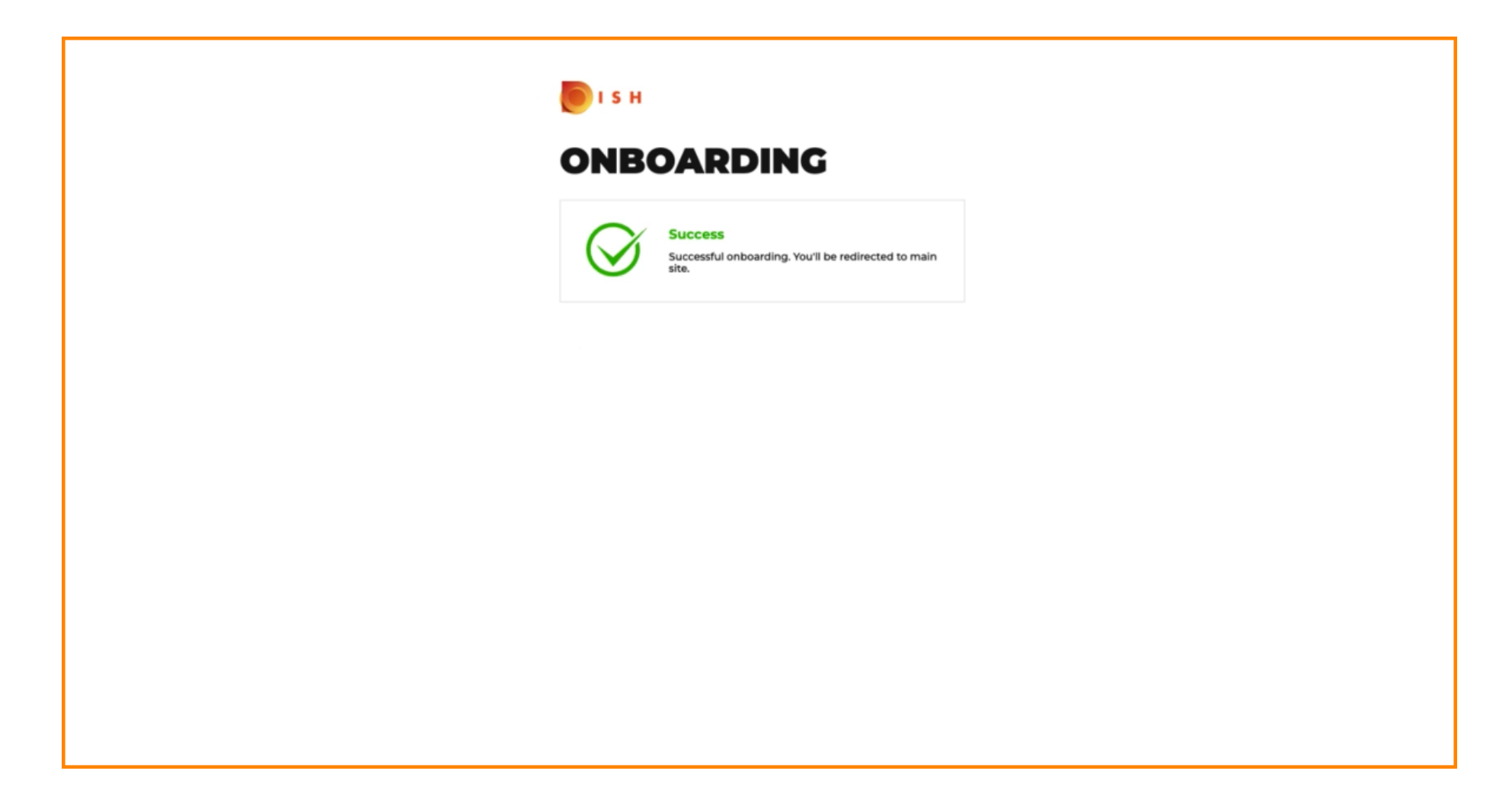

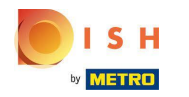

## Aktywuj pole wyboru płatności online .

| <b>Location</b> Edit |                                                                                                    |                                                                                                    | Ξ Ω                                  |
|----------------------|----------------------------------------------------------------------------------------------------|----------------------------------------------------------------------------------------------------|--------------------------------------|
| 🚯 DASHBOARD          | Location Payment methods                                                                                                    |                                                                                                    |                                      |
| 🖬 RESTAURANT 🗸 🗸     | Select the payment(s) available at this location.                                                                                                    |                                                                                                    |                                      |
| Locations            | Cash payment<br>Accept cash payments in the restaurant or upon delivery                                                                                                    | 0.00 Max order total, Total order value must be less than this to make this payment method active. Leave it empty or zero for unlimited amount.                                   |                                      |
| 법 KITCHEN <          | Card payment in the restaurant<br>Accept card payments in the restaurant                                                                                                    | O.00 Max order total, Total order value must be less than this to make this payment method active. Leave it empty or zero for unlimited amount.                                   |                                      |
| L≝ SALES <           | Card navment upon delivery                                                                                                    | and a complete an according to an environment and according to                                                                                                    |                                      |
| 🗠 MARKETING <        | Accept card payments upon delivery                                                                                                    |                                                                                                    |                                      |
| LOCALISATION <       | PayPal Direct<br>Accept PayPal online payments on your webshop                                                                                                    |                                                                                                    |                                      |
| 🖌 TOOLS <            | DISH Order payment integrations                                                                                                    |                                                                                                    |                                      |
| erecen - Ties taasa  | DISH Order allows official online payment integrations. Please, start the onboarding processes and select all the payment a  trive Online Payment Change Business account data Change Bank Account Online Payment HD pay Accept credit card payments using Stripe Online Payment Start Onboarding Paypal Paypal Paypan Paypan | nethods your want to offer.<br>t data<br>Min order total, Total order value must reach before this payment method becomes active.<br>Leave it empty or zero for unlimited amount. |                                      |
|                      | · apportanting - aprilating and ray                                                                                                    | Min order total, Total order value must reach before this payment method becomes active.<br>Leave it empty or zero for unlimited amount.                                          |                                      |
|                      |                                                                                                    |                                                                                                    |                                      |
|                      |                                                                                                    |                                                                                                    | Privacy Settings [FAQ   New Features |

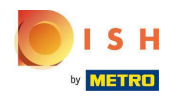

## • Kliknij Zapisz i zamknij .

| <b>Location</b> Edit |                                                                                                    | • 0 |
|----------------------|----------------------------------------------------------------------------------------------------|-----|
| DASHBOARD            | Save & Close                                                                                                    |     |
| 🖬 RESTAURANT 🗸 🗸     | Location Order Settings Opening Hours Payments Delivery orderdirect                                                                                                    |     |
| Locations            | Location Payment methods                                                                                                    |     |
| Legal Information    | Select the payment(s) available at this location.                                                                                                    |     |
| t KITCHEN <          | Cash payment<br>Accept cash payments in the restaurant or upon delivery 0.00                                                                                                    |     |
| L≝ SALES <           | Max order total, Total order value must be less than this to make this payment method active.<br>Leave it empty or zero for unlimited amount.                                                                  |     |
| 🗠 MARKETING <        | Card payment in the restaurant C 0.00                                                                                                    |     |
| ⊕ LOCALISATION <     | Max order total, Total order value must be less than this to make this payment method active.<br>Leave it empty or zero for unlimited amount.                                                                  |     |
| 🖌 TOOLS <            | Card payment upon delivery Accept card payments upon delivery                                                                                                    |     |
| eraion - 71651aaSa   | PayPal Direct<br>Accept PayPal online payments on your webshop                                                                                                    |     |
|                      | DISH Order payment integrations                                                                                                    |     |
|                      | DISH Order allows official online payment integrations.                                                                                                    |     |
|                      | state die Unione Payment                                                                                                    |     |
|                      | Change Business account data Change Bank Account data                                                                                                    |     |
|                      | Conline Payment<br>HD pay Accept credit card payments using Stripe<br>Min order total, Total order value must reach before this payment method becomes active.<br>Leave it empty or zero for unlimited amount. |     |
|                      | P Online Payment                                                                                                    |     |
|                      | Start Onboarding                                                                                                    |     |
|                      | Paypal Colline Payment using HD Pay                                                                                                    |     |

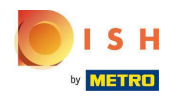

## • To wszystko, gotowe!

| Locations         |                                                                                                    | Location updated succ | essfully       |               |         | ×                                                 | = 0                             |
|-------------------|----------------------------------------------------------------------------------------------------|-----------------------|----------------|---------------|---------|---------------------------------------------------|---------------------------------|
| 🔹 DASHBOARD       | Download CSV list                                                                                               |                       |                |               |         |                                                   | <b>T</b>                        |
|                   | ✓ NAME                                                                                                    | CITY                  | OFFER DELIVERY | OFFER PICK-UP | STATUS  | LINK                                              | =                               |
| Locations         | Restaurant Pico Bello                                                                                           | Düsseldorf            | Enabled        | Enabled       | Enabled | https://pico-bello.order.acc.app.hd.digital/menus |                                 |
| Legal Information |                                                                                                    |                       |                |               |         |                                                   |                                 |
| 1 KITCHEN         | <                                                                                                    |                       |                |               |         |                                                   |                                 |
| 년 SALES           | <                                                                                                    |                       |                |               |         |                                                   |                                 |
|                   | < Contract of the second second second second second second second second second second second second second se |                       |                |               |         |                                                   |                                 |
|                   | e -                                                                                                    |                       |                |               |         |                                                   |                                 |
| 🖌 TOOLS           | <                                                                                                    |                       |                |               |         |                                                   |                                 |
| rection 71651aaba |                                                                                                    |                       |                |               |         |                                                   |                                 |
|                   |                                                                                                    |                       |                |               |         |                                                   |                                 |
|                   |                                                                                                    |                       |                |               |         |                                                   |                                 |
|                   |                                                                                                    |                       |                |               |         |                                                   |                                 |
|                   |                                                                                                    |                       |                |               |         |                                                   |                                 |
|                   |                                                                                                    |                       |                |               |         |                                                   |                                 |
|                   |                                                                                                    |                       |                |               |         |                                                   |                                 |
|                   |                                                                                                    |                       |                |               |         |                                                   |                                 |
|                   |                                                                                                    |                       |                |               |         |                                                   |                                 |
|                   |                                                                                                    |                       |                |               |         | Privac                                            | y Settings   FAQ   New Features |

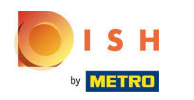

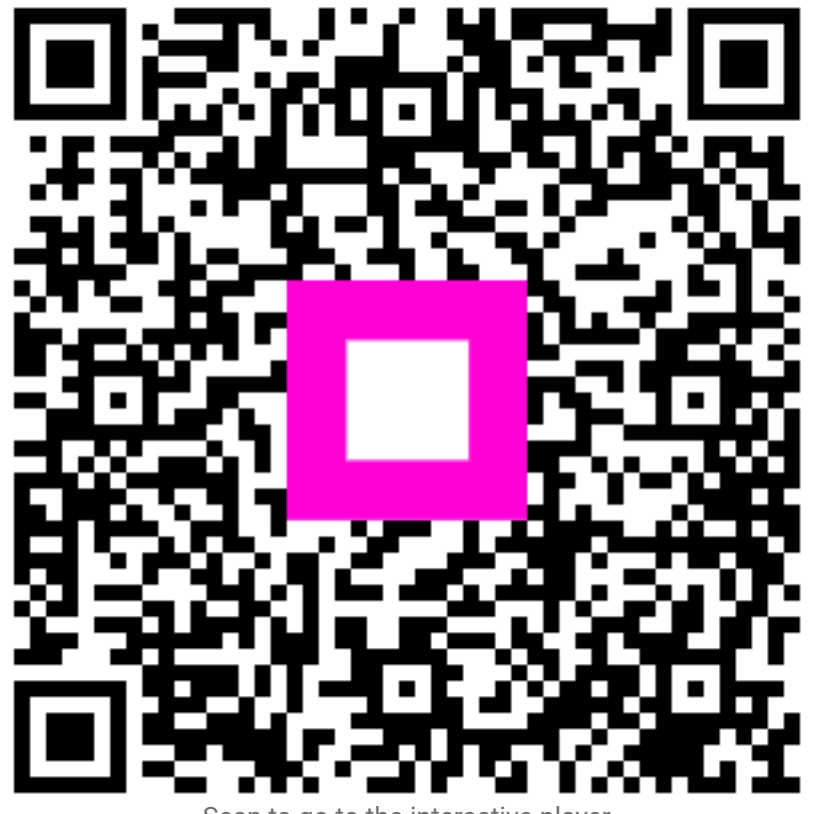

Scan to go to the interactive player